## Table of Contents

| 1.0   | Redeem IOS Code for App (IOS) |
|-------|-------------------------------|
| 1.1   | Log In4                       |
| 1.2   | Notice5                       |
| 1.3   | Claim Sheet Name (Pending)6   |
| 1.3.1 | Claim Sheet Name (Submitted)9 |
| 1.3.2 | Claim Sheet Name (Recalled)10 |
| 1.3.3 | Claim Sheet Name (Approved)12 |
| 1.3.4 | Claim Sheet Name (Rejected)13 |
| 1.4   | My Leave14                    |
| 1.5   | Leave Status (Pending)16      |
| 1.5.1 | Leave Status (Approved)17     |
| 1.5.2 | Leave Status (Rejected)18     |
| 1.5.3 | Leave Status (Cancelled)19    |
| 1.6   | My Approval20                 |
| 1.7   | Attendance22                  |
| 1.8   | Timesheet                     |
| 1.9   | Holiday25                     |

## 1.0 Redeem IOS Code for App (IOS)

| тотс      | Dashboard                                 | My Workplace - | Resource Management - | Document Management -     | Report Management + | Sales Managemen | ÷ Admin 1  | Tool - 😑 Portal Admin1               |
|-----------|-------------------------------------------|----------------|-----------------------|---------------------------|---------------------|-----------------|------------|--------------------------------------|
| IOS F     | IOS Remdemption & Home > > 105 Redemption |                |                       |                           |                     |                 |            |                                      |
| Show 10   |                                           |                |                       |                           |                     |                 |            | Search:                              |
| No        | Code                                      | \$             |                       | Url                       |                     | \$              | Redeemed 🔶 | Redeemed by 🔶                        |
| 1         | H36J4LRNLA.                               | JR 🗈           | https://apps.app      | ble.com/redeem?code=H36J4 | LRNLAJR&ctx=apps    |                 | Yes        | Portal Admin1                        |
| 2         | MYJPKL6NX9                                | AA 🗈           | https://apps.app      | le.com/redeem?code=MYJPK  | L6NX9AA&ctx=apps    |                 | Yes        | SYED AZHAR BIN SYED AZIZUDDIN        |
| 3         | 6F6JRHXNF4                                | Y4 🗈           | https://apps.app      | e.com/redeem?code=6F6JR   | HXNF4Y4&ctx=apps    |                 | Yes        | ABDUL RAHMAN BIN ABDUL RAHIM         |
| 4         | WY9HX9PHAY                                | 63 🗈           | https://apps.app      | le.com/redeem?code=WY9HX  | (9PHAY63&ctx=apps   |                 | Yes        | FARAH NABILAH BINTI OTHMAN           |
| 5         | MYFWR39H9N                                | 144 🗈          | https://apps.appl     | le.com/redeem?code=MYFWF  | R39H9M44&ctx=apps 🖪 |                 | Yes        | Muzfira Binti Mahadi                 |
| 6         | T4K773KP396                               | 67 📧           | https://apps.app      | ple.com/redeem?code=T4K77 | 3KP3967&ctx=apps    |                 | Yes        | NIK MOHAMAD FAEEZUWAN BIN NIK YUSOFF |
| 7         | FHFY7MXR94                                | KL 🗈           | https://apps.app      | le.com/redeem?code=FHFY7  | MXR94KL&ctx=apps    |                 | Yes        | Sudarkar                             |
| 8         | ETYHPWT93E                                | FH 🗈           | https://apps.appl     | le.com/redeem?code=ETYHP  | WT93EFH&ctx=apps    |                 | Yes        | AHMAD FARUQI                         |
| 9         | YFN4JRAK3Y                                | JM 📧           | https://apps.app      | le.com/redeem?code=YFN4JI | RAK3YJM&ctx=apps    |                 | Yes        | MOHAMAD FAREEZ FIRDHAUS BIN ROSLAN   |
| 10        | A73M6TXMAY                                | n 📭            | https://apps.app      | e.com/redeem?code=A73M6   | TXMAYJJ&ctx=apps    |                 | Yes        | SITI ZULAIKHA BINTI TALIB            |
| Showing 1 | Previous 1 2 3 4 5 20 Next                |                |                       |                           |                     |                 |            |                                      |
| onowing i |                                           |                |                       |                           |                     |                 |            |                                      |

| Procedure Name                      | Redeem IOS Code.                                |
|-------------------------------------|-------------------------------------------------|
| <b>Description &amp; Objective:</b> | To Redeem IOS Code to download IFP Application. |

| S/No | Tasks                                      | Expected Results                                    |
|------|--------------------------------------------|-----------------------------------------------------|
| 1.   | Start browser and access :                 | A login page will be displayed.                     |
|      | https://erp.ifp.com.my                     |                                                     |
| 2.   | Login to IFP.                              | Logged in to IFP.                                   |
|      | Username: *****                            |                                                     |
|      | Password:****                              |                                                     |
| 3.   | Click on My Workplace > IOS Redemption.    | My IOS Application Form will be displayed.          |
| 4.   | Click 'Show' in URL column or Code column. | Alert 'Are you sure you want to redeem this code?'. |

| S/No | Tasks                                                          | Expected Results                                            |
|------|----------------------------------------------------------------|-------------------------------------------------------------|
| 5.   | Click 'OK' button.                                             | The Code will revealed.                                     |
|      |                                                                |                                                             |
| 6.   | Click 'Copy' button on 'URL' column and paste into your notes. | The code will paste on notes.                               |
|      |                                                                |                                                             |
| 7.   | Click the pasted link.                                         | Phone will auto open App Store to download IFP Application. |
|      |                                                                |                                                             |

1.1 Log In

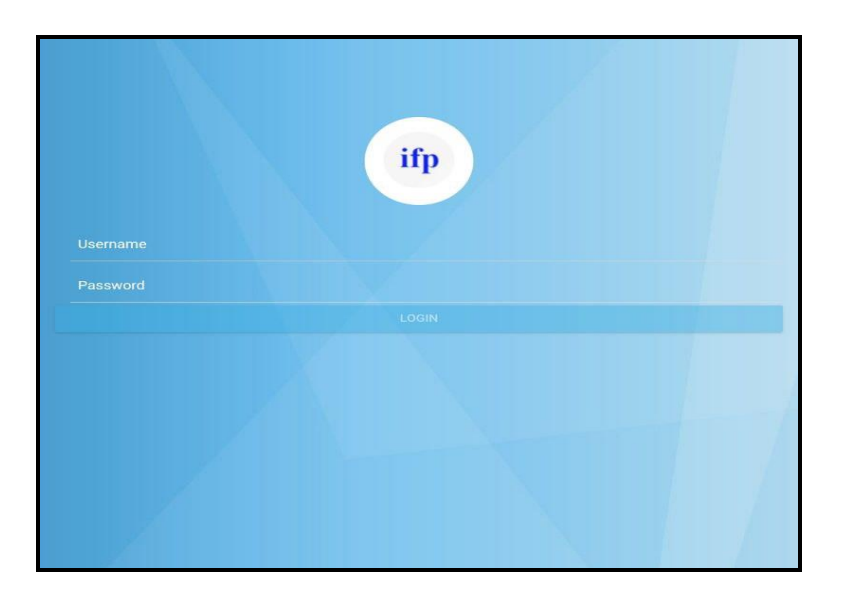

| Procedure Name                      | Log In.               |
|-------------------------------------|-----------------------|
| <b>Description &amp; Objective:</b> | Log in to the system. |

| S/No | Tasks                | Expected Results                              |
|------|----------------------|-----------------------------------------------|
| 1.   | Open app 'IFP TOTG'. | A login page will be displayed.               |
|      |                      |                                               |
| 2.   | Login to IFP.        | Logged in to IFP and homepage will displayed. |
|      | Username: (****).    |                                               |
|      | Password: ****.      |                                               |

1.2 Notice

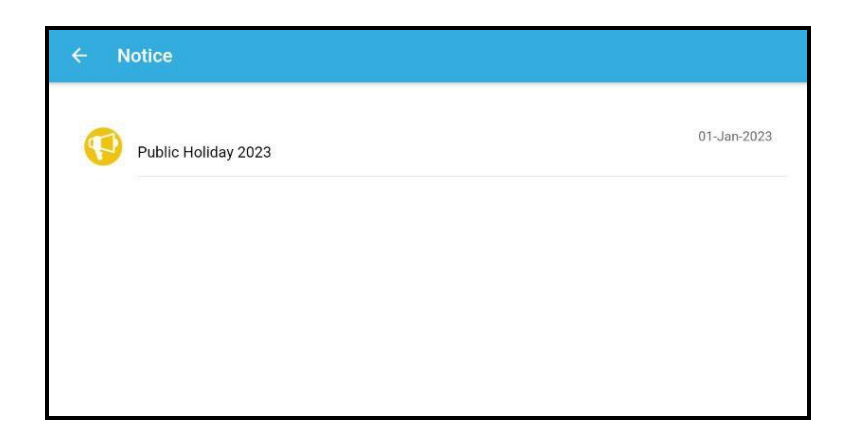

| Procedure Name                      | Notice.                |
|-------------------------------------|------------------------|
| <b>Description &amp; Objective:</b> | Every event on system. |

| S/No                             | Tasks                    | Expected Results                            |  |  |  |  |
|----------------------------------|--------------------------|---------------------------------------------|--|--|--|--|
| 1.                               | Click 'Notice' button.   | A notice page will be displayed.            |  |  |  |  |
| Case if                          | Case if Click 'Event'.   |                                             |  |  |  |  |
|                                  |                          |                                             |  |  |  |  |
| 2.                               | Click 'Event'.           | Detail about the 'Event' will be displayed. |  |  |  |  |
|                                  |                          |                                             |  |  |  |  |
| Case if Click 'DOWNLOAD' Button. |                          |                                             |  |  |  |  |
|                                  |                          |                                             |  |  |  |  |
| 3.                               | Click 'DOWNLOAD' button. | The file will appear in PDF type.           |  |  |  |  |
|                                  |                          |                                             |  |  |  |  |

1.3 Claim Sheet Name (Pending)

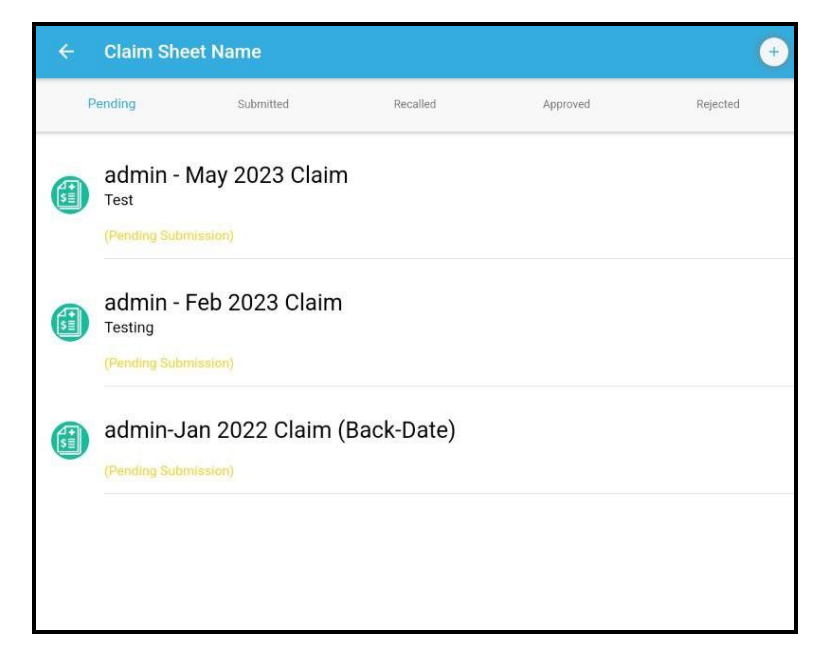

| Procedure Name                      | Claim Sheet Name (Pending). |
|-------------------------------------|-----------------------------|
| <b>Description &amp; Objective:</b> | Show list of Claim Pending. |

| S/No    | Tasks                                   | Expected Results                          |  |  |
|---------|-----------------------------------------|-------------------------------------------|--|--|
| 1.      | Click 'Claims > Pending' button.        | A Pending Claim page will be displayed.   |  |  |
| Case if | Case if Click 'New Claim sheet' Button. |                                           |  |  |
|         |                                         |                                           |  |  |
| 2.      | Click 'New Claim sheet' button.         | Form 'New Claim sheet' will be displayed. |  |  |
| 3.      | Select 'Name of claim sheet'.           | List of Months will be displayed.         |  |  |
|         |                                         | Select Month from the list.               |  |  |

| S/No                           | Tasks                                       | Expected Results                             |  |  |  |
|--------------------------------|---------------------------------------------|----------------------------------------------|--|--|--|
| 4.                             | Select 'Remarks'.                           | 'Remarks' field is mandatory.                |  |  |  |
| Case if                        | Case if Click `NEW CLAIM' Button.           |                                              |  |  |  |
|                                |                                             |                                              |  |  |  |
| 5.                             | Click the claim row.                        | The claim row information will be displayed. |  |  |  |
| 6.                             | Click 'NEW CLAIM' button.                   | Claim Submission form will be displayed.     |  |  |  |
| 7.                             | Select 'Date'.                              | Date will be displayed.                      |  |  |  |
|                                |                                             | Select Date from the list.                   |  |  |  |
| 8.                             | Select 'Entity'.                            | List of 'Entity' will be displayed.          |  |  |  |
|                                |                                             | Select 'Entity' type from the list.          |  |  |  |
| 9.                             | Select 'Project'.                           | List of 'Project' will be displayed.         |  |  |  |
|                                |                                             | Select 'Project' from the list.              |  |  |  |
| 10.                            | Select 'Work Description'.                  | 'Work Description' field is mandatory.       |  |  |  |
| 11.                            | Select 'Mileage Start'.                     | 'Mileage Start' field is mandatory.          |  |  |  |
| 12.                            | Select 'Mileage End'.                       | 'Mileage End' field is mandatory.            |  |  |  |
| 13.                            | Select 'Expense Type'.                      | List of 'Expense' will be displayed.         |  |  |  |
|                                |                                             | Select 'Expense' type from the list.         |  |  |  |
| 14.                            | Select 'Total expenses (RM)'.               | 'Total expenses (RM)' field is mandatory.    |  |  |  |
| 15.                            | Select 'Remarks'.                           | 'Remarks' field is mandatory.                |  |  |  |
| Case if Click 'CREATE' Button. |                                             |                                              |  |  |  |
| 16.                            | Click 'CREATE' button.                      | Popup 'New Claim Created'.                   |  |  |  |
| Case if                        | Case if Click 'SUBMIT FOR APPROVAL' Button. |                                              |  |  |  |
|                                |                                             |                                              |  |  |  |

| S/No    | Tasks                                | Expected Results                        |  |
|---------|--------------------------------------|-----------------------------------------|--|
| 17.     | Click 'SUBMIT FOR APPROVAL' button.  | Popup 'Claim Submitted!'.               |  |
| Case if | Case if Click 'TAKE PICTURE' Button. |                                         |  |
| 18.     | Click 'TAKE PICTURE' button.         | Camera app will be displayed.           |  |
| Case if | Click 'GET FROM GALLERY' Button.     |                                         |  |
| 19.     | Click 'GET FROM GALLERY' button.     | Gallery app will be displayed.          |  |
| Case if | Case if Click `CLEAR' Button.        |                                         |  |
| 20.     | Click 'CLEAR' button.                | The picture attached will be disappear. |  |

#### 1.3.1 Claim Sheet Name (Submitted)

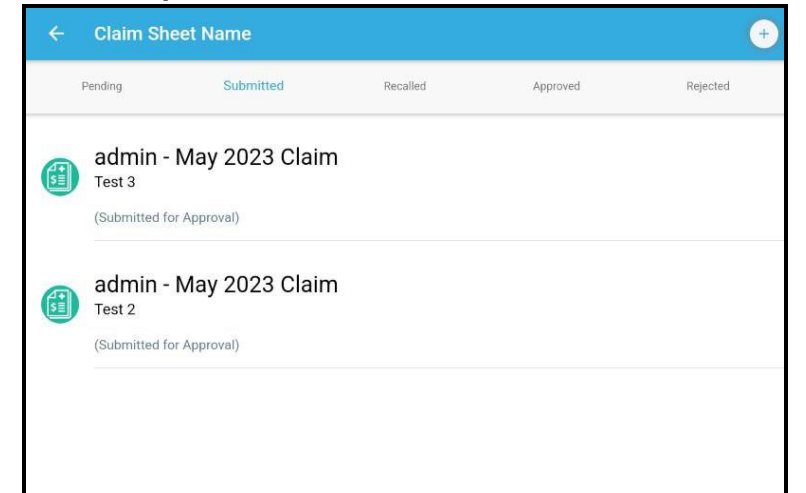

| Procedure Name                      | Claim Sheet Name (Submitted). |
|-------------------------------------|-------------------------------|
| <b>Description &amp; Objective:</b> | Show list of Claim Submitted. |

| S/No    | Tasks                              | Expected Results                             |
|---------|------------------------------------|----------------------------------------------|
| 1.      | Click 'Claims > Submitted' button. | A Submitted Claim page will be displayed.    |
| Case if | Case if Click `RECALL' Button.     |                                              |
|         |                                    |                                              |
| 2.      | Click the claim row.               | The claim row information will be displayed. |
| 3.      | Click 'RECALL' button.             | Popup 'Claim Recalled'.                      |
|         |                                    |                                              |

1.3.2 Claim Sheet Name (Recalled)

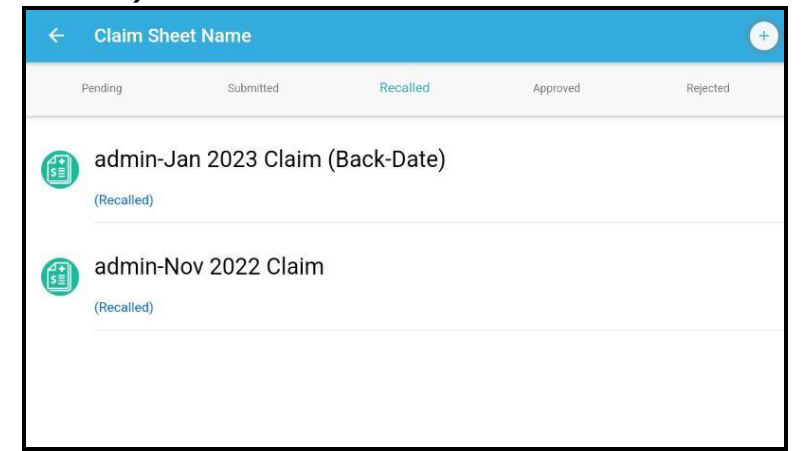

| Procedure Name                      | Claim Sheet Name (Recalled). |
|-------------------------------------|------------------------------|
| <b>Description &amp; Objective:</b> | Show list of Claim Recalled. |

| S/No    | Tasks                             | Expected Results                             |
|---------|-----------------------------------|----------------------------------------------|
| 1.      | Click 'Claims > Recalled' button. | A Recalled Claim page will be displayed.     |
| Case if | Click 'NEW CLAIM' Button.         |                                              |
| 2.      | Click the claim row.              | The claim row information will be displayed. |
| 3.      | Click 'NEW CLAIM' button.         | Form New Claim will be displayed.            |
| 4.      | Select 'Date'.                    | Date will be displayed.                      |
|         |                                   | Select Date from the list.                   |
| 5.      | Select 'Entity'.                  | List of Entity will be displayed.            |
|         |                                   | Select Entity type from the list.            |
| 6.      | Select 'Project'.                 | List of 'Project' will be displayed.         |

| S/No    | Tasks                                       | Expected Results                          |  |
|---------|---------------------------------------------|-------------------------------------------|--|
|         |                                             | Select 'Project' from the list.           |  |
| 7.      | Select 'Work Description'.                  | 'Work Description' field is mandatory.    |  |
| 8.      | Select 'Mileage Start'.                     | 'Mileage Start' field is mandatory.       |  |
| 9.      | Select `Mileage End'.                       | 'Mileage End' field is mandatory.         |  |
| 10.     | Select 'Expense Type'.                      | List of 'Expense' will be displayed.      |  |
|         |                                             | Select 'Expense' type from the list.      |  |
| 11.     | Select 'Total expenses (RM)'.               | 'Total expenses (RM)' field is mandatory. |  |
| 12.     | Select 'Remarks'.                           | 'Remarks' field is mandatory.             |  |
| Case if | Case if Click 'CREATE' Button.              |                                           |  |
| 13.     | Click 'CREATE' button.                      | Popup 'New Claim Created'.                |  |
| Case if | Case if Click 'SUBMIT FOR APPROVAL' Button. |                                           |  |
| 14.     | Click 'SUBMIT FOR APPROVAL' button.         | Popup 'Claim Submitted!'.                 |  |
| Case if | Click 'TAKE PICTURE' Button.                |                                           |  |
| 15.     | Click 'TAKE PICTURE' button.                | Camera app will be displayed.             |  |
| Case if | Click 'GET FROM GALLERY' Button.            |                                           |  |
| 16.     | Click 'GET FROM GALLERY' button.            | Gallery app will be displayed.            |  |
| Case if | Click `CLEAR' Button.                       |                                           |  |
| 17.     | Click 'CLEAR' button.                       | The picture attached will be disappear.   |  |

### 1.3.3 Claim Sheet Name (Approved)

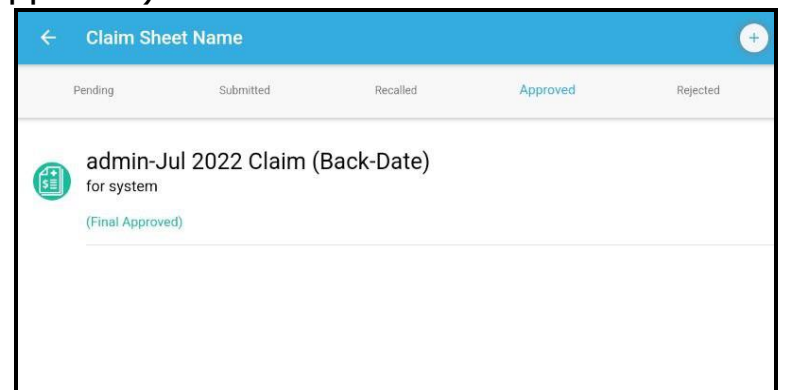

| Procedure Name                      | Claim Sheet Name (Approved). |
|-------------------------------------|------------------------------|
| <b>Description &amp; Objective:</b> | Show list of Claim Approved. |

| S/No | Tasks                             | Expected Results                                      |
|------|-----------------------------------|-------------------------------------------------------|
| 1.   | Click 'Claims > Approved' button. | An Approved Claim page will be displayed.             |
| 2.   | Click the Approved Claim row.     | The Approved Claim row information will be displayed. |

# 1.3.4 Claim Sheet Name (Rejected)

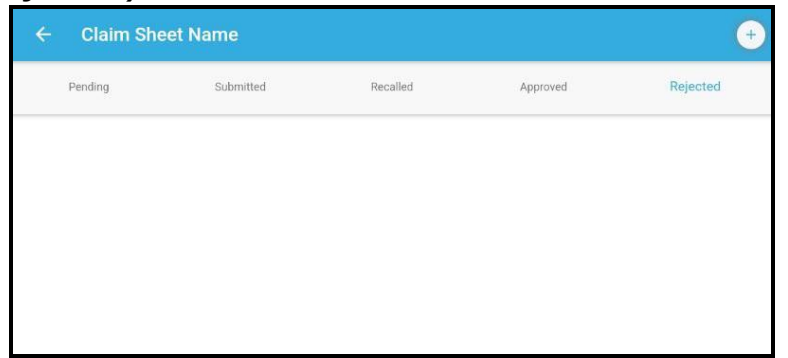

| Procedure Name                      | Claim Sheet Name (Rejected). |
|-------------------------------------|------------------------------|
| <b>Description &amp; Objective:</b> | Show list of Claim Rejected. |

| S/No | Tasks                             | Expected Results                                      |
|------|-----------------------------------|-------------------------------------------------------|
| 1.   | Click 'Claims > Rejected' button. | A Rejected Claim page will be displayed.              |
| 2.   | Click the Rejected Claim row.     | The Rejected Claim row information will be displayed. |

# 1.4 My Leave

| Logue Tupe             |                    |  |
|------------------------|--------------------|--|
| please select          |                    |  |
| piedde delede          |                    |  |
| Leave Term             |                    |  |
| please select          |                    |  |
| Start Date *           |                    |  |
| Choose start date      |                    |  |
| End Date *             |                    |  |
| Choose end date        |                    |  |
| Total Leave Days       |                    |  |
| 0 day                  |                    |  |
| Reason *               |                    |  |
| State your reason here |                    |  |
|                        |                    |  |
|                        |                    |  |
|                        | TAKE PICTURE O     |  |
|                        | GET FROM GALLERY 🛞 |  |
|                        | CLEAR              |  |
|                        |                    |  |
|                        |                    |  |
|                        |                    |  |

| Procedure Name                      | My Leave.                                   |
|-------------------------------------|---------------------------------------------|
| <b>Description &amp; Objective:</b> | To be absent from work for specific reason. |

| S/No | Tasks                            | Expected Results                        |
|------|----------------------------------|-----------------------------------------|
| 1.   | Click 'Leave > My Leave' button. | My Leave page will be displayed.        |
| 2.   | Select 'Leave Type'.             | List of `Leave Type' will be displayed. |
|      |                                  | Select `Leave Type' from the list.      |

| S/No                                     | Tasks                            | Expected Results                        |  |
|------------------------------------------|----------------------------------|-----------------------------------------|--|
| 3.                                       | Select 'Leave Term'.             | List of 'Leave Term' will be displayed. |  |
|                                          |                                  | Select 'Leave Term' from the list.      |  |
| 4.                                       | Select 'Start Date'.             | Date will be displayed.                 |  |
|                                          |                                  | Select Date from the list.              |  |
| 5.                                       | Select 'End Date'.               | Date will be displayed.                 |  |
|                                          |                                  | Select Date from the list.              |  |
| 6.                                       | Select 'Reason'.                 | 'Reason' field is mandatory.            |  |
| Case if Click 'TAKE PICTURE' Button.     |                                  |                                         |  |
| 7.                                       | Click 'TAKE PICTURE' button.     | Camera app will be displayed.           |  |
| Case if Click 'GET FROM GALLERY' Button. |                                  |                                         |  |
| 8.                                       | Click 'GET FROM GALLERY' button. | Gallery app will be displayed.          |  |
| Case if                                  | Case if Click `CLEAR' Button.    |                                         |  |
| 9.                                       | Click 'CLEAR' button.            | The picture attached will be disappear. |  |
| Case if Click 'SUBMIT' Button.           |                                  |                                         |  |
| 10.                                      | Click 'SUBMIT' button.           | Popup 'Leave application submitted!'.   |  |

#### 1.5 Leave Status (Pending)

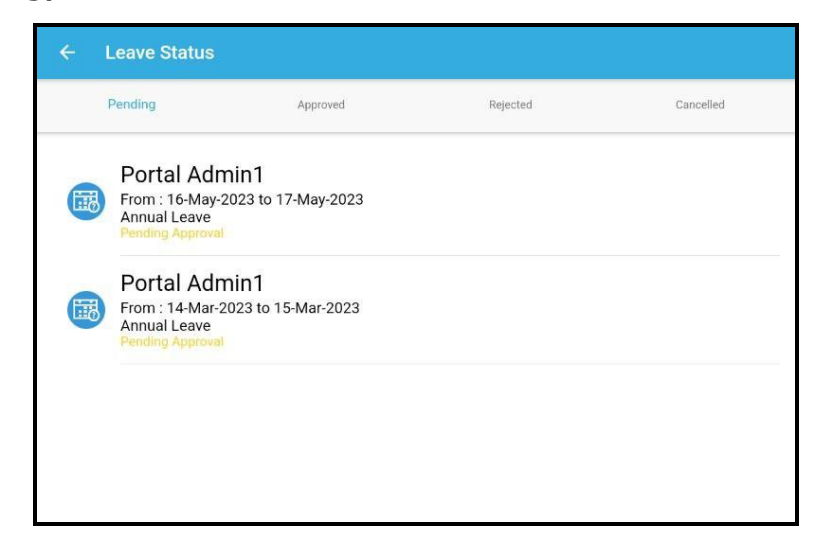

| Procedure Name                      | Leave Status(Pending).                |
|-------------------------------------|---------------------------------------|
| <b>Description &amp; Objective:</b> | To see the status of the application. |

| S/No                           | Tasks                                          | Expected Results                                 |  |
|--------------------------------|------------------------------------------------|--------------------------------------------------|--|
| 1.                             | Click 'Leave > Leave Status > Pending' button. | A Pending Leave page will be displayed.          |  |
| Case if                        | Case if Click 'REDIRECT' Button.               |                                                  |  |
| 2.                             | Click 'REDIRECT' button.                       | Form 'Leave Pending Redirect' will be displayed. |  |
| 3.                             | Select 'Approver'.                             | List of 'Approvers' will be showed.              |  |
| 4.                             | Click 'SUBMIT' button.                         | Popup 'Redirect submitted!'.                     |  |
| Case if Click 'CANCEL' Button. |                                                |                                                  |  |
| 5.                             | Click 'CANCEL' button.                         | Alert 'Cancel leave submitted?'.                 |  |
| 6.                             | Click 'Yes' button.                            |                                                  |  |

# 1.5.1 Leave Status (Approved)

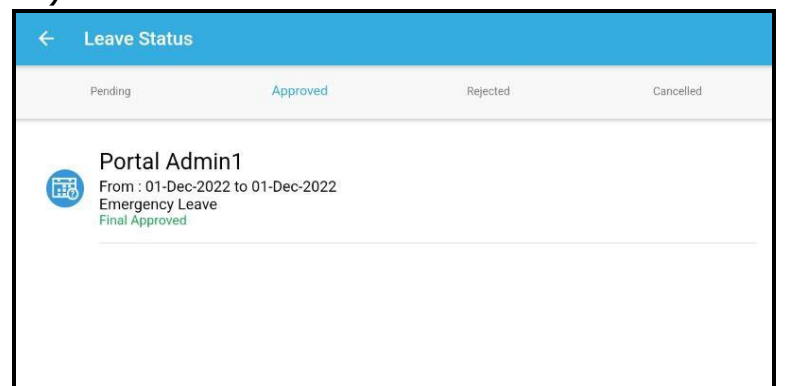

| Procedure Name                      | Leave Status (Approved).         |
|-------------------------------------|----------------------------------|
| <b>Description &amp; Objective:</b> | to see the Approved Application. |

| S/No | Tasks                                           | Expected Results                                      |
|------|-------------------------------------------------|-------------------------------------------------------|
| 1.   | Click 'Leave > Leave Status > Approved' button. | An Approved Leave page will be displayed.             |
| 2.   | Click the Approved Leave row.                   | The Approved Leave row information will be displayed. |

# 1.5.2 Leave Status (Rejected)

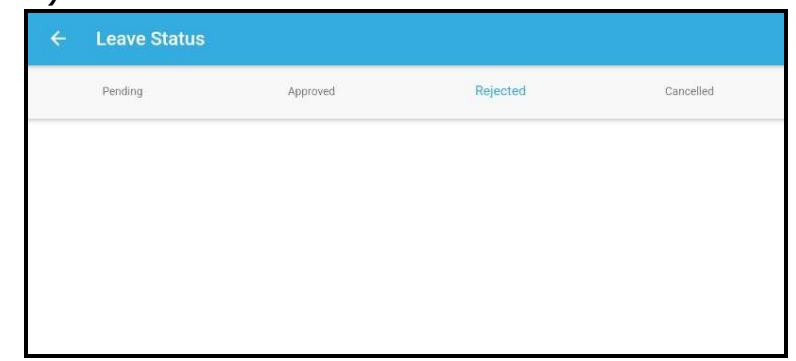

| Procedure Name                      | Leave Status (Rejected).         |
|-------------------------------------|----------------------------------|
| <b>Description &amp; Objective:</b> | to see the Rejected Application. |

| S/No | Tasks                                          | Expected Results                                      |
|------|------------------------------------------------|-------------------------------------------------------|
| 1.   | Click 'Leave > Leave Status > Rejected button. | A Rejected Leave page will be displayed.              |
| 2.   | Click the Rejected Leave row.                  | The Rejected Leave row information will be displayed. |

### 1.5.3 Leave Status (Cancelled)

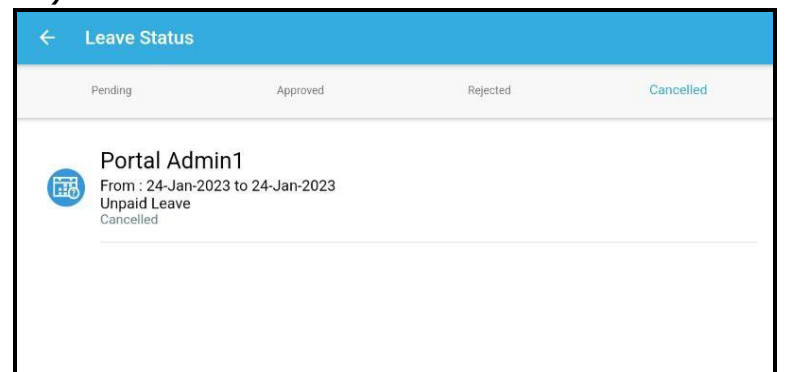

| Procedure Name                      | Leave Status (Cancelled).         |
|-------------------------------------|-----------------------------------|
| <b>Description &amp; Objective:</b> | to see the Cancelled Application. |

| S/No | Tasks                                           | Expected Results                                       |
|------|-------------------------------------------------|--------------------------------------------------------|
| 1.   | Click 'Leave > Leave Status > Cancelled button. | A Cancelled Leave page will be displayed.              |
| 2.   | Click the Cancelled Leave row.                  | The Cancelled Leave row information will be displayed. |

## 1.6 My Approval

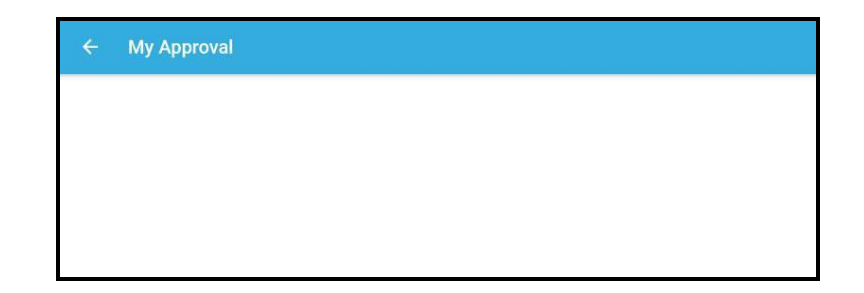

| Procedure Name                      | My Approval.                                      |
|-------------------------------------|---------------------------------------------------|
| <b>Description &amp; Objective:</b> | To Redirect, Approve or Reject leave application. |

| S/No                                 | Tasks                               | Expected Results                                      |  |
|--------------------------------------|-------------------------------------|-------------------------------------------------------|--|
| 1.                                   | Click 'Leave > My Approval' button. | A My Approval Leave page will be displayed.           |  |
| Case if                              | Case if Click 'REDIRECT' Button.    |                                                       |  |
| 2.                                   | Click the Leave Application row.    | The detail 'Leave Application' row will be displayed. |  |
| 3.                                   | Click 'REDIRECT' button.            | An 'Admin Leave Redirect' page will be displayed.     |  |
| 4.                                   | Select 'Approver'.                  | List of 'Approvers' will be showed.                   |  |
| 5.                                   | Click 'Submit' button.              | Popup 'Redirect submitted!'.                          |  |
| Case if Click 'APPROVE' Button.      |                                     |                                                       |  |
| 6.                                   | Click the Leave Application row.    | The detail 'Leave Application' row will be displayed. |  |
| 7.                                   | Click 'APPROVE' button.             | Alert 'Approve Advance'.                              |  |
| 8.                                   | Click 'Yes'.                        | Popup 'Leave approved'.                               |  |
| Case if Click 'REJECT LEAVE' Button. |                                     |                                                       |  |
| 9.                                   | Click the Leave Application row.    | The detail 'Leave Application' row will be displayed. |  |
| 10.                                  | Click 'REJECT LEAVE' button.        | Alert 'Reject Advance'.                               |  |

| S/No | Tasks               | Expected Results        |
|------|---------------------|-------------------------|
| 11.  | Click 'Yes' button. | Popup 'Leave rejected'. |

#### 1.7 Attendance

|                                  | Name: Portal Admin1     |  |
|----------------------------------|-------------------------|--|
|                                  | 15 May 2023             |  |
|                                  | 1:43:52                 |  |
|                                  | Latitude:<br>Longitude: |  |
|                                  | REFRESH                 |  |
| Project *                        |                         |  |
| Work Description *               |                         |  |
| State your work description here |                         |  |
| Remarks                          |                         |  |
| State your remarks here          |                         |  |

| Procedure Name                      | Attendance.                                                      |  |
|-------------------------------------|------------------------------------------------------------------|--|
| <b>Description &amp; Objective:</b> | To record attendance when you arrive at work and when you leave. |  |

| S/No                            | Tasks                                | Expected Results                     |  |
|---------------------------------|--------------------------------------|--------------------------------------|--|
| 1.                              | Click 'Attendance > Project' button. | A Project page will be displayed.    |  |
| Case if                         | Case if Click `REFRESH' Button.      |                                      |  |
|                                 |                                      |                                      |  |
| 2.                              | Click 'REFRESH' button.              | Alert 'Location Refresh'.            |  |
| Case if Click 'TIME IN' Button. |                                      |                                      |  |
|                                 |                                      |                                      |  |
| 3.                              | Select 'Project'.                    | List of 'Project' will be displayed. |  |
|                                 |                                      |                                      |  |

| S/No | Tasks                      | Expected Results                       |
|------|----------------------------|----------------------------------------|
|      |                            | Select 'Project' from the list.        |
|      |                            |                                        |
| 4.   | Select 'Work Description'. | 'Work Description' field is mandatory. |
| 5.   | Select 'Remarks'.          | 'Remarks' field is mandatory.          |
| 6.   | Click 'TIME IN' button.    | Popup 'Time-In success'.               |

#### 1.8 Timesheet

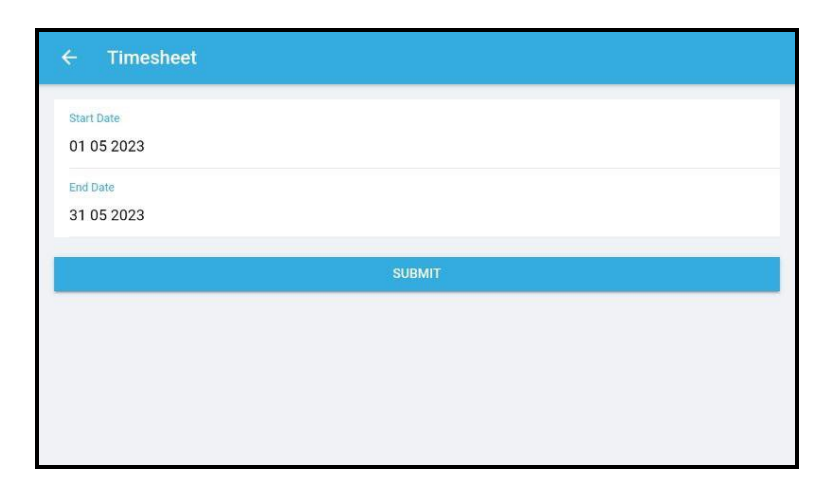

| Procedure Name                      | Timesheet.                                |
|-------------------------------------|-------------------------------------------|
| <b>Description &amp; Objective:</b> | To view list of selected timesheet dates. |

| S/No    | Tasks                          | Expected Results                           |  |
|---------|--------------------------------|--------------------------------------------|--|
| 1.      | Click 'Timesheet' button.      | A Timesheet page will be displayed.        |  |
| Case if | Case if Click 'SUBMIT' Button. |                                            |  |
|         |                                |                                            |  |
| 2.      | Select 'Start Date'.           | Date will be displayed.                    |  |
|         |                                | Select Date from the list.                 |  |
| 3.      | Select 'End Date'.             | Date will be displayed.                    |  |
|         |                                | Select Date from the list.                 |  |
| 4.      | Click `SUBMIT' button.         | Selected timesheet date will be displayed. |  |

1.9 Holiday

| ← Public Holidays                      |
|----------------------------------------|
| New Year 2023                          |
| Sun                                    |
| Start: 01-Jan-2023<br>End: 02-Jan-2023 |
| Chinese New Year                       |
| Sun                                    |
| Start: 22-Jan-2023<br>End: 24-Jan-2023 |
|                                        |
| Thaipusam                              |
| Sun                                    |
| Start: 05-Feb-2023<br>End: 06-Feb-2023 |
|                                        |
| Nuzul Quran                            |
| Sat                                    |
| Start: 08-Apr-2023<br>End: 08-Apr-2023 |
|                                        |

| Procedure Name                      | Public Holiday.                        |
|-------------------------------------|----------------------------------------|
| <b>Description &amp; Objective:</b> | displays a list of holidays this year. |

| S/No | Tasks                   | Expected Results                   |
|------|-------------------------|------------------------------------|
| 1.   | Click 'Holiday' button. | List of Holiday will be displayed. |